## Cara menjalankan program

- a. Install xampp-win32-1.7.1-installer pada computer atau laptop anda. Setelah diinstal jangan lupa untuk menghidupkan Mysql nya pada xammp controller.
- Gunakan textpad atau notepad sebagai editor untuk menuliskan script program, atau install notepad++ pada laptop agar menjadi lebih mudah dalam menuliskannya.
- c. Sebelum menulis script program, terlebih dahulu buat lah folder tempat kita akan menyimpan script phpnya yaitu pada folder C:xampp/htdocs/namafolder. Setelah dibuat kemudian bukalah editor (notepad++), dan ketikkanlah program anda. Script program disimpan dengan menggunakan ekstensi .html/php.
- d. Kemudian untuk membuat database dapat kita lakukan dengan beberapa cara. Salah satunya dengan cara memakai browser. Pada link halaman browser ketikkan localhost/phpmyadmin. Dari tahap ini kita dapat memulai mengolah database.
- e. Cara yang lain adalah dengan mengakses melalui command prompt dengan mengetikkan :

cd/ -> enter cd xampp/mysql/bin -> enter lalu akan muncul direktori xampp C:\xampp\mysql\bin> kemudian ketikkan mysql –u root seperti dibawah ini : C:\xampp\mysql\bin>mysql –u root Dan kemudian anda bisa menggunakan command prompt ini sebagai sarana

untuk mengakses database. Database yang telah dibuat pada akan berada pada direktori C:xampp/mysql/data/.

f. Untuk menjalankan program, buka browser kemudian pada tab alamat browser ketikkan localhost/namafolderphp. Namafolderphp adalah folder yang telah disimpan pada direktori htdocs pada xampp tadi. Kemudian enter dan halaman yang dituju akan ditampilkan. g. Untuk mengakses database bias menggunakan cara pada point d dan e. Untuk point e untuk mengakses database gunakan perintah "use namadatabase".
Kemudian database yang dituju bisa diakses dan digunakan dengan perintah – perintah SQL.